## Windows 7 (32bit)のパソコンが、再起動を繰り返す現象の回避策

弊社システムを Windows 7 (32bit) にて使用しているユーザー様で、Windows Update を定期的に行っている 場合、再起動を繰り返して使用できなくなる現象が発生しております。 ※ Windows 10 / 8.1 /7 (64bit) では発生しておりません。

この現象は、弊社システムで使用している USB プロテクトキー(HASP)と Windows Update の更新プログラムが関連して起きる現象です。

現在、パソコンが再起動を繰り返している現象が発生している場合は、手順1から順に作業をお願いします。

Windows システム復元処理や、原因となっている Windows Update の削除などを行い、通常起動できている 場合は、手順 8 からの HASP ドライバを最新に更新する作業をお願いします。

手順1)電源を入れると、Windows エラー回復処理画面になれば、セーフモードにて起動します。

| Windows エラー回復処理                                                                                                    |         |
|----------------------------------------------------------------------------------------------------|---------|
| windowsが正しくシャットダウンされませんでした。システムの応答なしが原因の<br>合 、 またはデータ保護のためのシステムシャットダウンである場合 、<br>以下のメニューからセーフモードの構成の 1 つを選んで回復可能な場合がありま<br>(方向キーを使って項目を選択してください。) | 場<br>す: |
| セーフ モード<br>セーフ モードとネットワーク<br>セーフ モードとコマンド プロンプト                                                                                                    |         |
| arindows を通常起動する                                                                                                    |         |
| 強調表示された選択が自動的に起動されるまでの秒数: 28<br>説明:通常の設定で windows を起動します 。                                                                                         |         |
|                                                                                                    |         |
|                                                                                                    |         |
|                                                                                                    |         |
|                                                                                                    |         |
| ENTER=選択                                                                                                    |         |

手順2) [スタート]メニューから[コントロールパネル]を開き、右上の表示方法を[大きいアイコン] に

して、[管理ツール]をクリックします。

|                                      |                    |                   | x     |
|--------------------------------------|--------------------|-------------------|-------|
| ●●●●●●●●●●●●●●●●●●●●●●●●●●●●●●●●●●●● | すべてのコントロール パネル項目 → | ▼ ↓ コントロール パネルの検索 | Q     |
| ファイル(F) 編集(E) 表示(V) ツール              | L(T) ヘルプ(H)        |                   |       |
| コンピューターの設定を調整します                     |                    | 表示方法: 大きいアイコン 🔻   |       |
| 🗐 ಚಲಹಿಂದ                             | バックアップと復元          | パフォーマンスの情報とツール    | ^     |
| フォルダー オプション                          | ス フォント             | プログラムと機能          |       |
|                                      | גלד 🔊              | 🛺 x-л             |       |
| 🍇 ユーザー アカウント                         | 位置センサーとその他のセンサー    | 🕑 音声認識            |       |
|                                      | 管理ツール              | 🕡 既定のプログラム        |       |
| 個人設定                                 | 資格情報マネージャー         | 自動再生              |       |
| 色の管理                                 | ● 地域と言語            | 通知領域アイコン          | S III |
| 重源オプション                              | () 電話とモデム          | 同期センター            |       |
| 日付と時刻                                |                    |                   | +     |

手順3) [サービス] をクリックします。

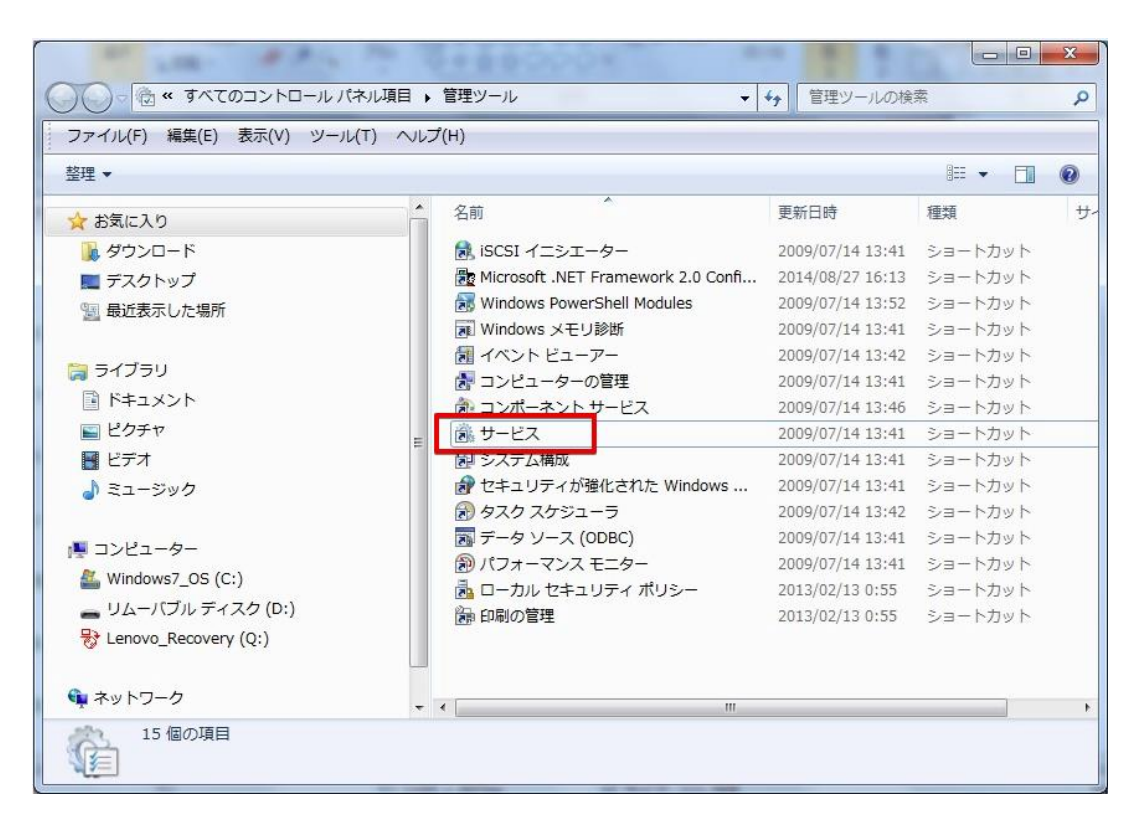

手順4) [Sentinel LDK License Manager] を右クリックして、[プロパティ]をクリックします。

| サービス (ローカ | 9 サービス (ローカル)                | <i>p</i>                                                                                                    |                                                         |                                                                           |              |
|-----------|------------------------------|----------------------------------------------------------------------------------------------------|---------------------------------------------------------|---------------------------------------------------------------------------|--------------|
|           | Sentinel LDK License Manager | 名前                                                                                                    | 説明                                                      | 状態                                                                        | スター          |
|           |                              | 🔍 Remote Registry                                                                                                    | リモ                                                      |                                                                           | 手動           |
|           | サービスの停止                      | Routing and Remote Access                                                                                                    | 企業                                                      |                                                                           | 無効           |
|           | サービスの再起動                     | RPC Endpoint Mapper                                                                                                    | トラ                                                      | 開始                                                                        | 自動           |
|           |                              | Secondary Logon                                                                                                    | 別の                                                      |                                                                           | 手動           |
|           |                              | Secure Socket Tunneling Protocol Service                                                                                                    | VPN                                                     |                                                                           | 手動           |
|           | Manages licenses secured by  | Security Accounts Manager                                                                                                    | この                                                      | 開始                                                                        | 自動           |
|           | Sentinel LDK.                | Carlos Security Center                                                                                                    | WS                                                      | 開始                                                                        | 自動 (1        |
|           |                              | <ul> <li>Sentinel LDK License Manager</li> <li>Server</li> <li>Shell Hardware Detection</li> <li>Skype Updater</li> <li>Smart Card</li> <li>Smart Card Removal Policy</li> <li>SNMP Trap</li> <li>Software Protection</li> <li>SPP Notification Service</li> <li>SQL Active Directory Helper Service</li> <li>SOL Server (YSHWDB14)</li> </ul> | 開始(:<br>停止(t<br>一時情<br>再開(t<br>再起重<br>すべて<br>最新の<br>プロノ | 5)<br><b>5)</b><br>単止(U)<br>M)<br>たのタスク<br>の有報に更<br><b>(ティ(R)</b><br>f(H) | 7(K)<br>新(F) |

手順5) [スタートアップの種類]をクリックして、[無効]を選択して[OK]をクリックします。

| (ローカル コンピュータ                              | ター) Sentinel LDK License Manager のプロパティ   | x   |
|-------------------------------------------|-------------------------------------------|-----|
| 全般 ログオン 回行                                | <b>夏</b> 依存関係                             |     |
| サービス名:                                    | haspims                                   |     |
| 表示名:                                      | Sentinel LDK License Manager              |     |
| ii兑8月:                                    | Manages licenses secured by Sentinel LDK. | *   |
| 実行ファイルのパス:<br>C:¥Windows¥syster           | n32¥hasplms.exe −run                      |     |
| スタートアップの<br>種類(E):<br><u>サービスのスタートア</u> ノ | 自動<br> 自動(遅延開始)<br>2自動                    | •   |
| サービスの状態:                                  | → <u>ナ</u> 駅)<br>無効<br> #№                |     |
| 開始(S)                                     | <b>停止(T)</b> 一時停止(P) 再開(R)                |     |
| ここでサービスを開始す                               | するときに適用する開始パラメーターを指定してください。               |     |
| 開始パラメーター(M):                              |                                           |     |
|                                           | OK キャンセル 適用                               | (A) |

確認できれば、右上×ボタンで閉じます。

| Q、サービス<br>ファイル(5) 撮伤 | (A) まテ()) ヘルプ(山)             |                                            |      |    |       |    |
|----------------------|------------------------------|--------------------------------------------|------|----|-------|----|
|                      |                              |                                            |      |    |       |    |
|                      |                              |                                            |      |    |       |    |
| 3 9 CA (U - ))       | ショサービス (ローカル)                |                                            |      |    |       |    |
|                      | Sentinel LDK License Manager | 名前                                         | 説明   | 状態 | スタート  |    |
|                      |                              | 🍓 Remote Registry                          | リモ   |    | 手動    |    |
|                      | サービスの停止                      | Routing and Remote Access                  | 企業   |    | 無効    |    |
|                      | <u>サービスの再起期</u>              | 🌼 RPC Endpoint Mapper                      | トラ   | 開始 | 自動    |    |
|                      |                              | 🔍 Secondary Logon                          | 別の   |    | 手動    |    |
|                      |                              | 🔍 Secure Socket Tunneling Protocol Service | VPN  |    | 手動    |    |
|                      | Manages licenses secured by  | 🔅 Security Accounts Manager                | この   | 開始 | 自動    |    |
|                      | Sentinel LDK.                | 🔍 Security Center                          | WS   | 開始 | 自動 (遅 |    |
|                      |                              | 🖏 Sentinel LDK License Manager             | Man  | 開始 | 無効    |    |
|                      |                              | 😪 Server                                   | この   | 開始 | 自動    |    |
|                      |                              | 🔅 Shell Hardware Detection                 | 自動   | 開始 | 自動    | 'n |
|                      |                              | 🔍 Skype Updater                            | Ena  |    | 自動    |    |
|                      |                              | 🔍 Smart Card                               | この   |    | 手動    | -  |
|                      |                              | 🔍 Smart Card Removal Policy                | ユー   |    | 手動    |    |
|                      |                              | 🔅 SNMP Trap                                | □    |    | 手動    |    |
|                      |                              | 🔍 Software Protection                      | Win  |    | 自動 (遅 |    |
|                      |                              | SPP Notification Service                   | ソフ   |    | 手動    |    |
|                      |                              | SQL Active Directory Helper Service        | Acti |    | 無効    |    |
|                      |                              | SOL Server (YSHWDB14)                      | スト   | 開始 | 自動    | •  |
|                      | Į                            | < [                                        | 6    |    | P.    |    |
| < <u> </u>           | ] \ 拡張 / 標準 /                |                                            |      |    |       |    |

手順7) PC を再起動して、通常起動を行い、再起動がされない事を確認します。

次ページから、USB プロテクトキー最新ドライバのインストール方法を記載します。

手順8) インターネットエクスプローラーなどのブラウザアドレスバーに、以下のアドレスを入力して

キーボードの Enter キーを押します。

## https://www.yukisoft.co.jp/user/hasp\_driver.zip

一番下に 『yukisoft.co.jp から hasp\_driver.zip を…』と出ますので、[保存]右側の▼をクリッ クして、[名前を付けて保存]をクリックします。

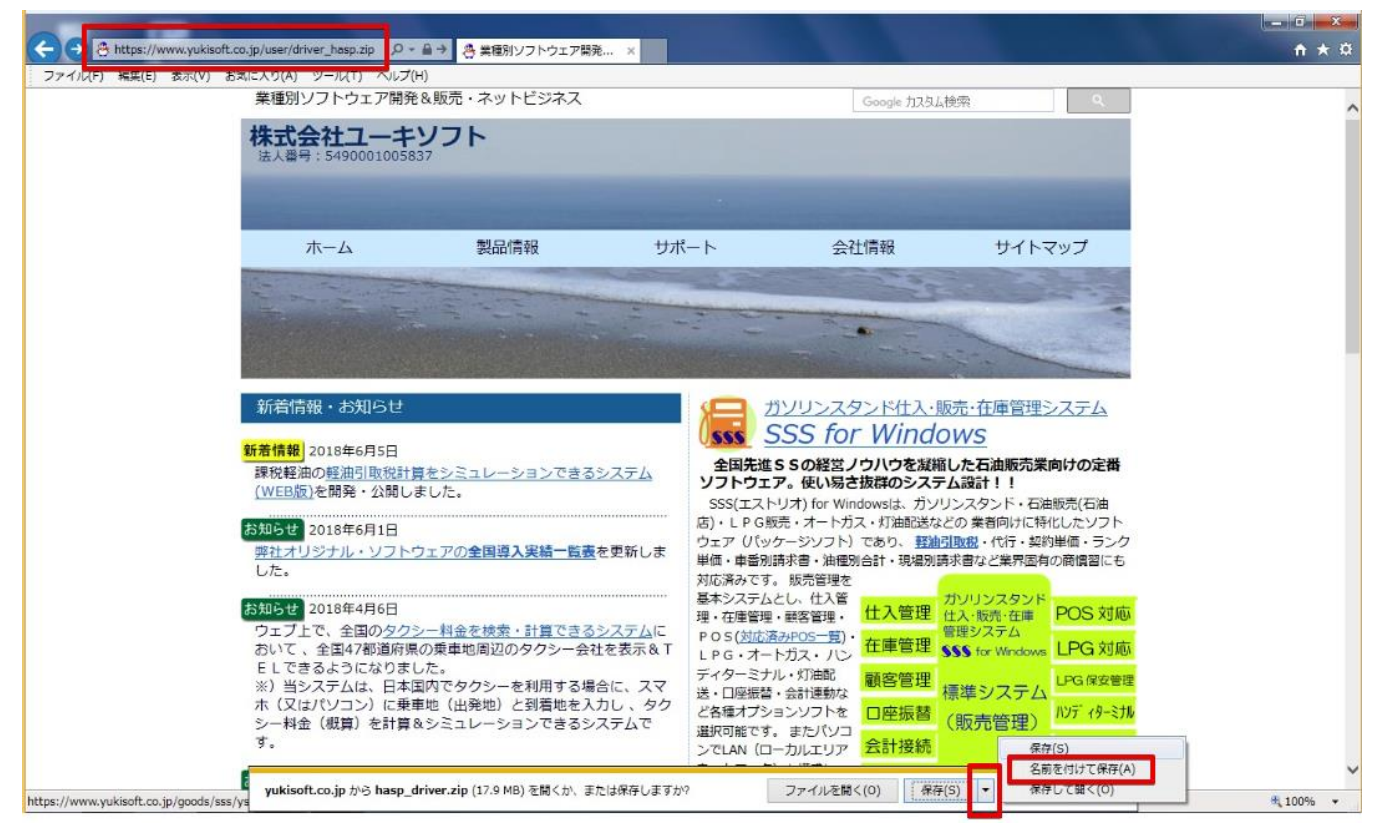

手順9) [名前を付けて保存]画面が表示されるので、左側の[デスクトップ]をクリックして、

[保存]ボタンをクリックすると、デスクトップに hasp\_driver.zip が保存されます。

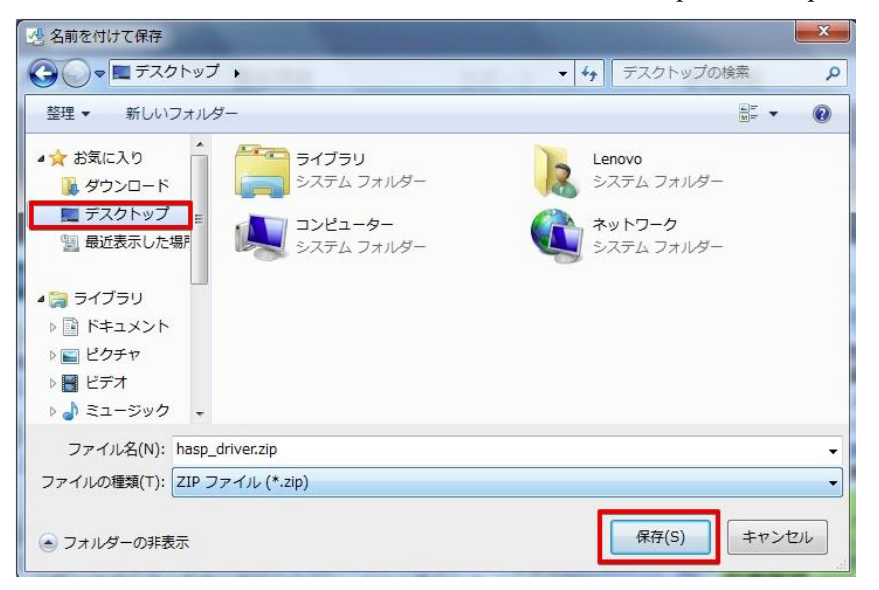

手順10) デスクトップ上の hasp\_driver.zip を右クリックして、[すべて展開]をクリックします。

|                | すべて展開(T)                           |      |
|----------------|------------------------------------|------|
|                | プログラムから聞く(H)                       |      |
|                | 共有(H)<br>以前のバージョンの復元(V)            | *    |
| - (6)          | 送る(N)                              | - 10 |
| iews           | 切り取り(T)<br>コピー(C)                  |      |
| i for<br>Iowes | ショートカットの作成(S)<br>削除(D)<br>名前の変更(M) |      |
|                | プロパティ(R)                           |      |
| 6              |                                    |      |

手順11) 圧縮(ZIP形式)フォルダーの展開画面が表示されたら、[展開]をクリックします。

|                                           | × |
|-------------------------------------------|---|
| (テ) 🕕 圧縮 (ZIP 形式) フォルダーの展開                |   |
|                                           |   |
| 展開先の選択とファイルの展開                            |   |
| ファイルを下のフォルダーに展開する(F):                     |   |
| C:¥Users¥Lcnovu¥Desktop¥hasp_driver 参照(R) |   |
|                                           | 5 |
| ☑ 完了時に展開されたファイルを表示する(H)                   |   |
|                                           |   |
|                                           |   |
|                                           |   |
|                                           |   |
|                                           |   |
|                                           |   |
|                                           |   |
|                                           |   |
|                                           |   |

手順12) デスクトップに[hasp\_driver]フォルダが展開されるので、フォルダを開いていくと、

driver\_install.bat ファイルがありますので、ダブルクリックして実行します。

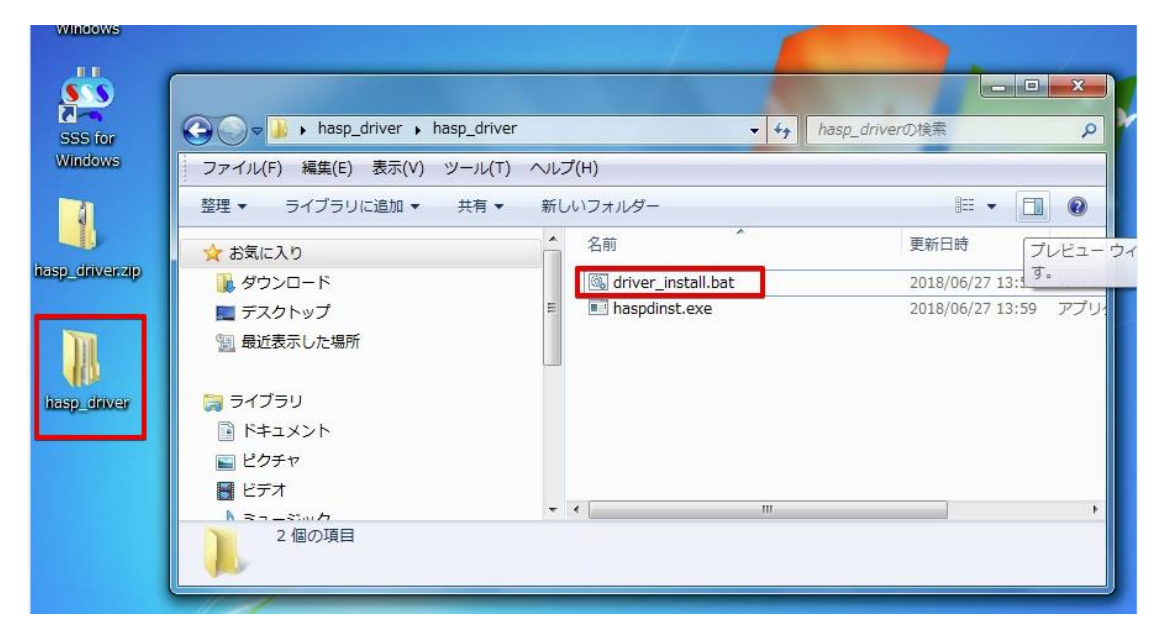

セキュリティ警告画面が出た場合は、[実行]をクリックしてください。

| 行元を確認できま               | せんでした。このソフトウェアを実行しますか?                                                                                                    |
|------------------------|----------------------------------------------------------------------------------------------------|
| 名i<br>発行;<br>種類<br>発信; | <ul> <li>misktop¥hasp_driver¥hasp_driver¥driver_install.bat</li> <li>不明な発行元</li> <li>Windows バッチ ファイル</li> <li>C:¥Users¥<del>Lenovo¥</del>Desktop¥hasp_driver¥hasp_dri</li> <li>実行(R) キャンセル</li> </ul> |
| 乙このファイル開く前に            |                                                                                                    |

| プロン       | C:¥Windows¥system32¥cmd.exe                       | - <b>-</b> ×                     |
|-----------|---------------------------------------------------|----------------------------------|
|           | C: ¥Users¥Lenovo¥Desktop¥hasp_driver¥hasp_driver> | haspdinst.exe -i                 |
| we        |                                                   |                                  |
| er<br>Wei |                                                   | Sentinel Run-time Environment In |
| (-ender   |                                                   | Please wait                      |
| iver      |                                                   |                                  |
|           |                                                   | )                                |

インストール中は、以下のような画面になります。

**手順13)**『Operation successfully completed』と表示されれば終了です。

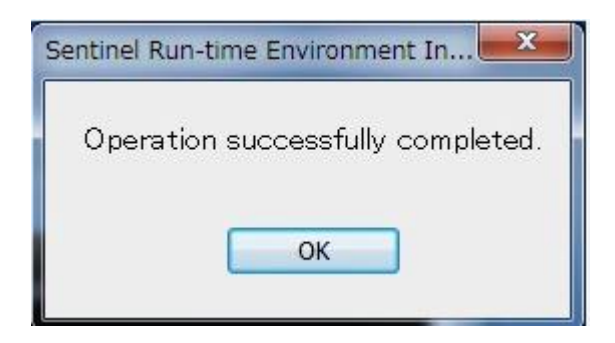

※ 再起動を促すメッセージが表示される場合がありますので、その時は、再起動を行って下 さい。